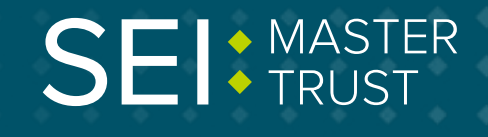

# How to ... ... opt in/out as a new starter

You can opt in to the SEI Master Trust as a new starter by logging in to your account online. You will have been told by your employer if you're eligible to do this. If you don't already have an account, you can register.

Follow the steps overleaf.

#### Keep in touch.

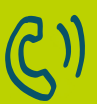

**By Telephone** 0800 011 3540

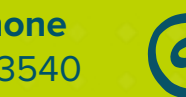

To email us memberenquiries@seimastertrust.co.uk

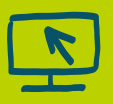

To view your savings, visit portal.hartlinkonline.co.uk/atlasmastertrust

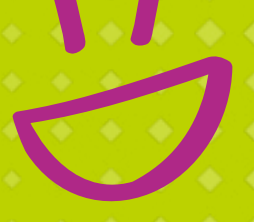

# **Opting in**

### Step 1

To login or register, just go to **portal. hartlinkonline.co.uk/atlasmastertrust** and select the relevant option from the menu at the top. If you need help with registering, see our **'How to'** guide at **www.seimastertrust.co.uk**. Once you're registered and logged in, click on **'Start'** underneath **'Join the Scheme'**.

#### Join the Scheme

Start

### Step 2

Next, enter the displayed captcha security code. This is case sensitive and if you're struggling to read it just click **'Refresh'** for a new one.

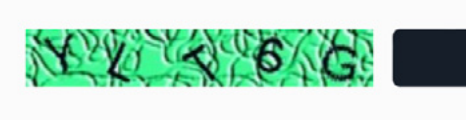

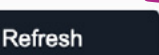

Please enter the Security Code shown above to proceed.

Security Code:

# **Opting out**

# Step 1

You can also opt out of the SEI Master Trust by logging in to your account online. Once you're logged in, click on the menu and go to **'Opting Out'**.

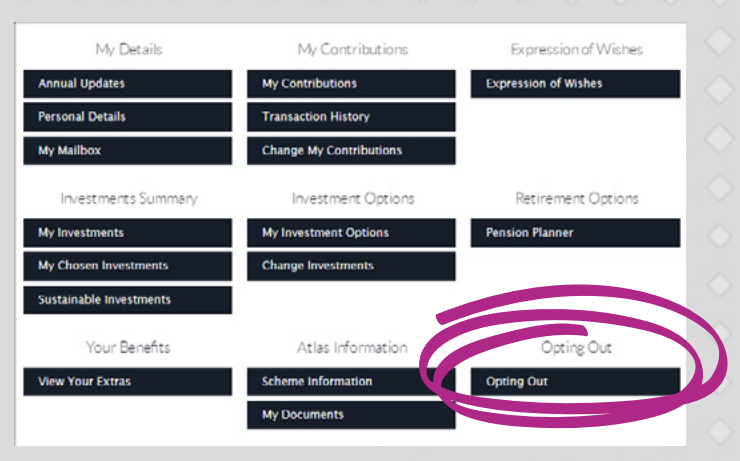

## Step 2

Next, enter the displayed captcha security code. This is case sensitive and if you're struggling to read it just – click **'Refresh'.** 

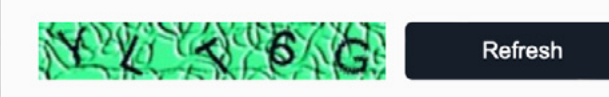

Please enter the Security Code shown above to proceed.

Security Code:

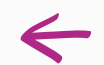

### Step 3

Finally, enter your employee details and click on **'Submit'**.

You'll then receive a notification confirming you have opted in to the SEI Master Trust.

### Step 3

Finally, enter your employee details and click on **'Submit'**.

You'll then receive a notification confirming you have opted out of the SEI Master Trust.